## RF13.50 - Ny forvalter

#### (Revisjon 4 –28.01.2013)

Beskriver her de første steg for ny forvalter i RF13.50 systemet. Når disse fire stegene er gjennomført kan dere publisere støtteordning og søkere kan selv fylle ut og sende inn elektroniske søknader.

#### De første steg beskrevet i dette dokument er:

- (1) Logg på som administrator
- (2) Utfør kontroll av basisinformasjon registrert på forvalter
- (3) Opprett andre brukere (saksbehandlere) i din organisasjon
- (4) Opprett støtteordning (tilskuddsordning)
- (5) Opprette ny ramme med budsjettområde inkl. bevilgning
- (6) Legge inn rapporteringspliktige vedtak som "Forenklet tilsagn"

## (1) Logg inn som administrator

Gå til webside på adressen <u>www.regionalforvaltning.no</u> og logg inn med mottatt brukernavn og passord. Du skal ha mottatt en e-post eller SMS med brukernavn og passord for pålogging til systemet. Skjermbilde for pålogging vist under.

| Startside                                          | Forvaltere      | Støtteordninger                                          | Hjelp                         |                             |  |
|----------------------------------------------------|-----------------|----------------------------------------------------------|-------------------------------|-----------------------------|--|
| PÁLOGGING<br>Logg inn<br>Glemt pas<br>REGISTRERING | <b>_</b>        | .ogg på<br>Tast inn brukernavn og<br>Brukernavn: * nyfor | g passord for å log<br>valter | ge på.<br>☑ Husk brukernavn |  |
| Registrer privat<br>Registrer organis              | søker<br>sasjon | Passord:                                                 | JHH<br>tt bilde               | Husk passord                |  |
|                                                    |                 | Kontrollkode <sup>*</sup> 5jhh1                          |                               | Skriv kode på bildet        |  |

### (2) Utfør kontroll av basisinformasjon registrert på forvalter

Ved opprettelse av forvalter er det kun innlagt navn og poststed, denne basisinformasjon må du utføre kontroll av og fylle ut manglende informasjon som bl.a. organisasjonsnummer og korrekt adresse.

| Startside                  | Søknade | r Utbetaling                                                                             | Meldinger                                                                                                  | Kontakter                                                                 | Ramm                                   | e/regnskap                         | System                | Logg ut               | Hjelp                                                                   |                       |
|----------------------------|---------|------------------------------------------------------------------------------------------|----------------------------------------------------------------------------------------------------|---------------------------------------------------------------------------|----------------------------------------|------------------------------------|-----------------------|-----------------------|-------------------------------------------------------------------------|-----------------------|
|                            |         |                                                                                          |                                                                                                    |                                                                           |                                        |                                    | ristian hyllestad     | - Mobil: 410030       | 00 E-post: krhyll@                                                      | ⊉gmail.com [ <b>R</b> |
| SYSTEM                     | 5       | ti til side >> Bruker >> SPIN                                                            | IE AS - Testforvalter                                                                                      |                                                                           |                                        |                                    |                       |                       |                                                                         |                       |
| Brukerregister             |         | SPINE AS - T                                                                             | estforvalter                                                                                               |                                                                           |                                        |                                    |                       | For                   | valter                                                                  |                       |
| Forvalter<br>Dokumentmalar | kiv     | Brukere<br>Brukertype Alle                                                               |                                                                                                    | J                                                                         | 9                                      | ide 1/1 🕅 🖣                        |                       | Navi<br>Org.<br>Adre  | n SPINE AS -<br>Testforvalt<br>nr. 959762503<br>Sigrid<br>Johansens     | er<br>3<br>v.17f      |
| Poststeder                 |         | 🗆 Brukernavn                                                                             | Brukertyp                                                                                                  | e Pas                                                                     | sord                                   | Fornavn                            | Etternavn             | Post                  | sted 7025 TRON                                                          | IDHEIM                |
| INNLOGGET BI               | RUKER   | spine.forvaker                                                                           | Administra                                                                                                 | itor ***                                                                  | •••                                    | kristian                           | hyllestad             | Kom                   |                                                                         |                       |
| Endre brukerpro            | ٣       | Ny braker Apre<br>Endre forv<br>(1) Generel<br>hovedmeny<br>(2) Knapp fr<br>(3) Knapp fr | a brukerregister<br>ladministrato<br><i>System.</i><br>or basis adre<br>or konfiguras<br>g knyttet til utb | system<br>or funksjonali<br>esseinformas<br>jon av arkivfi<br>betalingsan | itet er t<br>sjon<br>junksjo<br>modnir | ilgjengelig<br>nalitet, put<br>ger | g fra<br>blisering og | En<br>En<br>Ave<br>Ap | dre konfigurasjon<br>dre presentasjon<br>lelinger<br>ne avdelingsregist | er                    |
|                            |         | (4) Knapp f                                                                              | or publisering                                                                                             | gsinformasjo                                                              | on om f                                | orvalter -                         |                       | Do                    | kumentmalregiste                                                        | r                     |

# REF. KOMMANDOKNAPP: "ENDRE FORVALTER"

| Sti til side >> Forva | alter >> SPINE AS - Testforvalter >> Endre Forvalter |
|-----------------------|------------------------------------------------------|
| Endre F               | brvaiter                                             |
| Navn                  | SPINE AS - Testforvalter                             |
| Org.nr.               | 959762503                                            |
| Adresse               | Sigrid Johansensv.17f                                |
| Poststed              | 7025 TRONDHEIM                                       |
| Postboks              |                                                      |
| Poststed              | **Velg poststed**                                    |
| Lagre /               | Nubryt                                               |

#### REF. KOMMANDOKNAPP: "ENDRE KONFIGURASJON"

#### REF. FANE: "ARKIVFUNKSJONALITET"

#### Endre forvalter konfigurasjon

Navn SPINE AS - Testforvalter

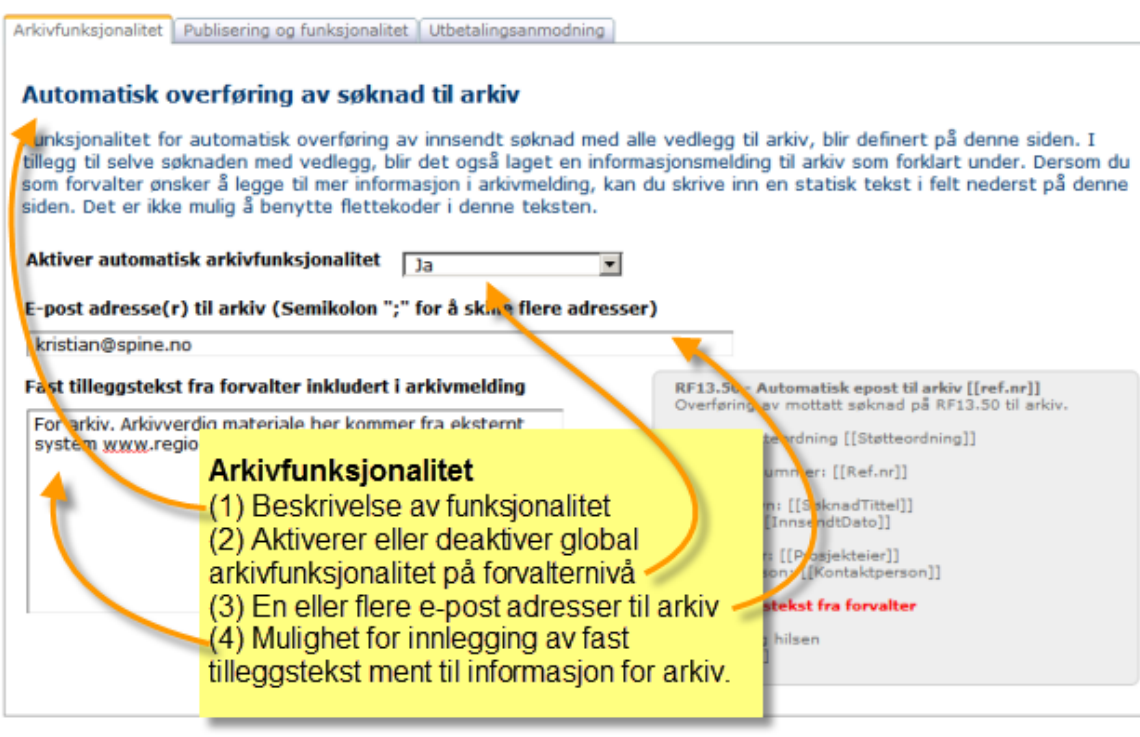

### REF. FANE: "PUBLISERING OG FUNKSJONALITET"

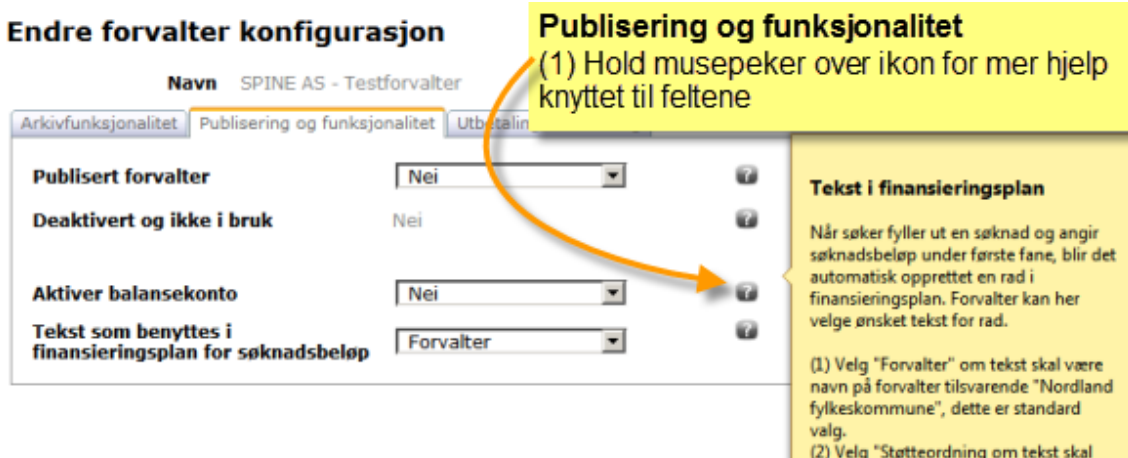

(2) Velg "Støtteordning om tekst skal være navn på støtteordning tilsvarende "Regional utvikling".

# REF. FANE: "UTBETALINGSANMODNING"

| Endre forv                                                  | alter konfigurasjon                                                                                                    | Denne enterinen nå utbetel                                                                    |                                                                                                    |   |
|-------------------------------------------------------------|----------------------------------------------------------------------------------------------------|-----------------------------------------------------------------------------------------------|----------------------------------------------------------------------------------------------------|---|
| Arkivfunksjonalit<br>Utbetaling                             | Navn SPINE AS - Testforvalter<br>et Publisering og funksjonalitet Utbetalingsanmodning<br>sanmodning og verbal rapportering                                                                                                    | (1) Beskrivelse av rapporte<br>(2) Ledetekst for inntil 10 s<br>(3) Ledetekst for inntil 10 s | eringsopplegg<br>statusrapporteringsfelter<br>sluttrapporteringsfelter                                                         |   |
| I forbindelse r<br>Det er mulig å<br>• Angi de<br>• Tilpass | med innsendelse av utbetalingsanmodninger, dennerer forva<br>i tilpasse inntil 10 rapportfelter med ledetekster for hnv sta<br>t antall rapportfelter som søker må fylle ut<br>ledetekster for de rapportfelter søker må fylle ut | alter her selv obligatorisk verbal rappo<br>itusrapporting og sluttrapportering.              | ortering.                                                                                                    | _ |
| Antall felter                                               | STATUSRAPPORTERING                                                                                                    | SLUTTRAPPORTERING                                                                             | Status-/Sluttrapportering<br>Tilpass rapportering på<br>utbetalingsanmodninger ved å definere<br>enne ledtekster for inntil 10 |   |
| Felt 1<br>Felt 2                                            | Status i forhold til planlagte aktiviteter og fremdrift<br>Merknader til økonomisk status                                                                                                    | Status i forhold til planlagte akt<br>Merknader til økonomisk status                          | rapporteringsfelter.                                                                                                    |   |
| Felt 3<br>Felt 4                                            | Forslag/tiltak til endringer i videre fremdrift<br>Forventet måloppnåelse                                                                                                    |                                                                                               |                                                                                                    |   |
| Felt 6<br>Felt 7                                            | Vurdering av (rasens) malopphaelse<br>Merknader til gjennomføring i forhold til prosjektplan<br>Prosjektorganisering og ressursdimensjonering (har det fur                                                                        |                                                                                               |                                                                                                    |   |
| Felt 8<br>Felt 9                                            | Merknader til kKostnader og finansiering i revisorgodkjent p<br>Viktige erfaringer                                                                                                    |                                                                                               |                                                                                                    |   |
| Felt 10                                                     |                                                                                                    |                                                                                               |                                                                                                    |   |

# (3) Opprett andre brukere (saksbehandlere) i din organisasjon

Administrator kan opprette flere brukere som skal få tilgang til forvalterrollen som vist på bildene under. Brukere kan inneha rollen *Administrator* som gir full tilgang til all funksjonalitet på forvalternivå, eller *Saksbehandler* som gir tilgang til ordinær saksbehandling.

Merk det blir ikke sendt automatisk informasjon til ny bruker. Så utsendelse av påloggingsinformasjon til ny bruker kan utføres på følgende måter:

- Du som administrator og oppretter av ny bruker, noterer ned brukernavn og passord og sender vedkommende dette manuelt på egnet måte.
- Du som administrator logger ut av systemet og benytter "Glemt passord" funksjonalitet på startsiden (https://www.regionalforvaltning.no/Startside/GlemtPassord.aspx?). Ny bruker vil da motta påloggingsinformasjon pr. e-post eventuelt til mobiltelefon dersom både e-post og mobilnummer legges inn.
- Du som administrator informerer ny bruker om "Glemt passord" funksjonalitet på startsiden som bruker selv kan benytte og dermed trigge utsendelse av påloggingsinformasjon til seg selv.

|                 |          |                     |              |                                |                          | 1                  |               |                    |              |
|-----------------|----------|---------------------|--------------|--------------------------------|--------------------------|--------------------|---------------|--------------------|--------------|
| RF13.50         |          |                     |              |                                |                          |                    |               | 1999 <u>(</u>      |              |
| Startside       | Søknader | Utbetaling          | Meldinger    | Kontakter                      | Ramme/regnskap           | System             | .ogg ut       | Hjelp              |              |
|                 |          |                     |              | -                              | kristion hyllestad - Mol | bil: 41003000 ost: | krhyll@gmail. | com [Roller: Adn   | ninistrator] |
| SYSTEM          | Sti ti   | il side >> Bruker   |              |                                |                          | -                  |               |                    | 8            |
| Brukerregister  |          | Bruker 🦛            |              |                                |                          |                    |               |                    |              |
| Forvalter       |          | Søk etter           |              |                                | Finn poster              | Nullstill filter   |               |                    |              |
| Dokumentmalar   | kiv      | Forvalter Alle      |              | <ul> <li>Virksomhet</li> </ul> | Alle 💌                   |                    |               |                    |              |
| Poststeder      |          | ं 🔁 🗹 🗷 🖻           |              |                                | 🔄 Br                     | ukerregister       |               |                    |              |
| INNLOGGET B     | RUKER    | Brukernavn          | Navn         |                                | Brukertype (1)           | Alle som skal log  | gge inn i s   | systemet må        |              |
| Endre forvalter |          | P 🗆 spine.forvalter | kristia      | an hyllestad                   | Administrat ha           | en brukerkonto.    |               |                    |              |
| Endre brukerpro | ofil     | Legg til ny bruker  | Slett bruker |                                | (2)<br>sal               | ksbehandlere elle  | er nye adr    | e<br>ninistratorer |              |
|                 |          |                     |              |                                | -                        |                    |               |                    |              |

# Legg til ny bruker

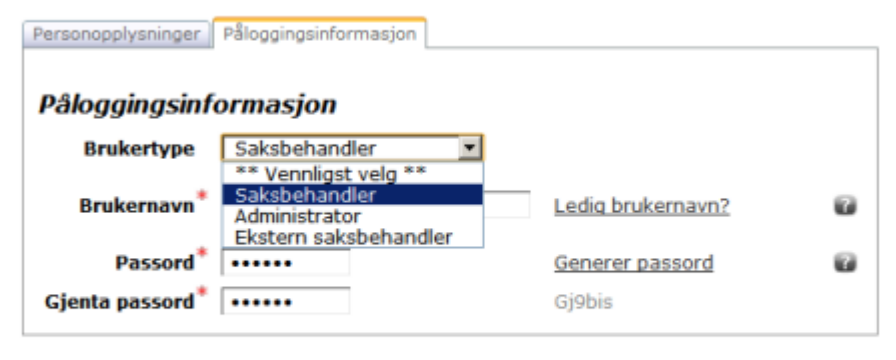

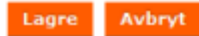

## (4) Opprett støtteordning (tilskuddsordning)

Som forvalter kan dere publisere støtteordninger som blir benyttet av søkere for å sende inn elektroniske søknader til dere. Men merk følgende om forvalterrolle og støtteordninger:

- (1) Dersom dere er en forvalter som skal tilby og publisere tilskuddsordninger offentlig og dere ønsker søkere selv skal fylle ut søknad via RF13.50, må dere opprette støtteordning og publisere denne.
- (2) Dersom dere er en forvalter som kun skal bruke RF13.50 som rapporteringsverktøy for et kommunalt næringsfond eller tilsvarende, må dere også opprette min. en støtteordning men det er ikke nødvendig å publisere denne. (Tilsvarende funksjonalitet som i det gamle systemet RAPP13.50.)

Viser her steg som må gjøres for å opprette en støtteordning og publisere denne.

|                                                                                                    |                                          |                                                      |                                     |             |                        |                                 | NY C                              | 20 J.M.                           |          |
|----------------------------------------------------------------------------------------------------|------------------------------------------|------------------------------------------------------|-------------------------------------|-------------|------------------------|---------------------------------|-----------------------------------|-----------------------------------|----------|
| RF13.50                                                                                                |                                          |                                                      |                                     |             |                        |                                 |                                   | 5 99 T                            |          |
| Startside                                                                                              | Søknader                                 | Utbetaling                                           | Meldinger                           | Kontakter   | Ramme/re               | egnskap Sys                     | tem Logg ut                       | Hjelp                             |          |
|                                                                                                    |                                          |                                                      |                                     | k           | ristian hylle          | stad - 🕐 🛙 🕯 4100               | 3000 <b>E-post:</b> krhyll@g      | gmail.com [ <b>Roller:</b> Admini | strator] |
| RAMME/RE                                                                                               | GNSKAP St                                | i til side >> Vis støtteordnir                       | iger                                |             |                        |                                 |                                   |                                   | 7        |
| Ramme og fo                                                                                            | ordeling                                 | Vis støtteord                                        | ninger                              |             |                        |                                 |                                   |                                   |          |
| Ramme og in                                                                                            | nsatsområde                              | Søk etter                                            |                                     | Finn pos    | ter Nu                 | Ilstill filter                  |                                   |                                   |          |
| Støtteordnin                                                                                           | a V                                      |                                                      | 31                                  |             |                        | dal al Sido 1                   | av totalt 1 h hh 1                | ador or sido 10 💌 V               |          |
|                                                                                                    |                                          |                                                      | 1                                   |             |                        | Taal a DidelT                   | av totalt 1 P PP r                | vauer priside 10                  | S        |
| Budsjettområ                                                                                           | ad mster                                 | Tittel                                               | <u>u</u>                            | Tittel Kort | Publisert              | Start publisering               | Avslutt publisering               | Ekstern saksbehandling            |          |
| Budsjettområ<br>Innsatsområ                                                                            | ad ster<br>deregister                    | Tittel                                               | eordning for uttest                 | Tittel Kort | <b>Publisert</b><br>Ja | Start publisering               | Avslutt publisering<br>13.04.2012 | Ekstern saksbehandling            |          |
| Budsjettområ<br>Innsatsområ<br>Balansekonto                                                            | åd mater<br>deregister<br>pregister      | Tittel SPINE AS - Støtt Ny støtteordning             | eordning for uttest<br>Kopier Slett | Tittel Kort | Publisert<br>Ja        | Start publisering<br>11.04.2012 | Avslutt publisering 13.04.2012    | Ekstern saksbehandling<br>Nei     |          |
| Budsjettområ<br>Innsatsområ<br>Balansekonto<br>Forvalter                                               | deregister<br>pregister                  | Tittel SPINE AS - Støtt Ny støtteordning             | eordning for uttest<br>Kopier Slett | Tittel Kort | <b>Publisert</b><br>Ja | Start publisering               | Avslutt publisering<br>13.04.2012 | Ekstern saksbehandling<br>Nei     | <u> </u> |
| Budsjettområ<br>Innsatsområ<br>Balansekonto<br>Forvalter                                               | deregister<br>oregister                  | Tittel       SPINE AS - Støtt       Ny støtteordning | eordning for uttest<br>Kopier Slett | Tittel Kort | Publisert<br>Ja        | Start publisering<br>11.04.2012 | Avslutt publisering<br>13.04.2012 | Ekstern saksbehandling            | <u> </u> |
| Budsjettområ<br>Innsatsområ<br>Balansekonto<br>Forvalter<br>INNLOGGET<br>Endre forvalt                 | deregister<br>oregister<br>BRUKER<br>ter | Tittel       SPINE AS - Støtt       Ny støtteordning | eordning for uttest<br>Kopier Slett | Tittel Kort | <b>Publisert</b><br>Ja | Start publisering               | Avslutt publisering<br>13.04.2012 | Ekstern saksbehandling            | <u> </u> |
| Budsjettområ<br>Innsatsområ<br>Balansekonto<br>Forvalter<br>INNLOGGET<br>Endre forvalt<br>Endre bruker | BRUKER<br>ter<br>profil                  | Tittel       SPINE AS - Støtt       Ny støttcordning | eordning for uttest<br>Kopier Slett | Tittel Kort | Publisert<br>Ja        | Start publicering<br>11.04.2012 | Avslutt publisering<br>13.04.2012 | Ekstern saksbehandling            |          |

# FANE: STØTTEORDNING

| Endre Kommu           | inalt næringsfond                                            |                               |
|-----------------------|--------------------------------------------------------------|-------------------------------|
| Støtteordning Publise | eringstekst   Velkommentekst   Utvalgskriterier   Tilsagnsnr | Basisinformasjon              |
| Tittel                | Kommunalt næringsfond                                        | støtteordning                 |
| Tittel Kort           | KNF                                                          | (1) Informative titler på     |
| Nettleske             | http://www.anlan.com/commune.com/antibles/anaria.com         | støtteordning                 |
| Tittel nettlenke      | Kommunens res fond biommoside                                | (2) Nettienke til ordningens  |
| Titter nettienke      | Kommunens regiona njenimesiae                                | hiemmeside                    |
| Publisert             | 🖾 Ja C Nei                                                   | (3) Tittel på nettlenke som   |
| Start publisering     | 01.05.2012 Avslutt publisering 01.05                         | 9.201: vises til brukere      |
|                       |                                                              | (4) For publisering må alle 3 |
|                       |                                                              | reiter her være utrylt.       |
| Lagre Lagre og l      | ukk Avbryt                                                   |                               |

Forklarer her logikk knyttet til publisering av støtteordninger. Publisering av støtteordninger på <u>www.regionalforvaltning.no</u> har i prinsippet tre modus:

(1) Presentasjon av offentlig tilskuddsordning det er mulig å sende inn elektroniske søknader på.

- (2) Presentasjon av offentlig tilskuddsordning, men som det ikke lenger er mulig å sende inn elektronisk søknad på.
- (3) Støtteordninger registrert i system men ikke publisert for offentligheten.

For punkt (1) ovenfor som gir søkere mulighet til å opprette søknader på støtteordning og sende disse elektronisk til forvalter, må følgende publiseringskriteria være innfridd:

- Feltet "Publisert" må være Ja
- Feltet "Start publisering" må være en dato i dag eller tidligere (fortid)
- Feltet "Avslutt publisering" må være en dato i dag eller senere (framtid)

For punkt (2) ovenfor som kun gir søkere mulighet til finne informasjon om støtteordning på webstedet, må følgende publiseringskriteria være innfridd:

- Feltet "Publisert" må være Ja
- Feltet "Start publisering" må være en dato i dag eller tidligere (fortid)
- Feltet "Avslutt publisering" må være en dato i går eller tidligere (fortid)

For punkt (3) ovenfor som ikke vil publisere noe informasjon om støtteordning på webstedet, må følgende publiseringskriterie være innfridd:

• Feltet "Publisert" må være Nei

#### FANE: PUBLISERINGSTEKST

#### Endre Kommunalt næringsfond

Støtteordning Publiseringstekst Velkommentekst Utvalgskriterier Tilsagnsnr, E-post kvittering Finansiering Dokumentmaler Beskrivelse 🔊 • 🔍 - | 🐰 🕒 🕄 🧠 📽 🏝 🐘 💷 • 🗹 🖸 • 📝 • | ¶+ 🚍 🖪 🕒 | Publiseringstekst B I U aba (副書)書 書 圖 🎽 🏠 涤 傳 課 扫 田 🔝 象 象 😡 Beskrivende tekst av A • 🐎 • p • Font Name • 13px • Zoom • 😣 støtteordning tilsvarende som benyttet på kommunens Kommunalt næringsfond hjemmeside. UTLYSNING AV KOMMUNALT NÆRINGSFOND MAI 2012 (2) Til orientering blir all publisering av tekst knyttet til støtteordninger Felles retningslinjer for bruk av næringsfond oversendt KRD for vurdering iht Tiltakstype Næringsfondet (kommunalt /regionalt) kan benyttes både til bedriftsrettede til deres ansvar som eier av system. kommunen eller andre typer organisasjoner. Det kan ikke gis støtte til ordinær drift. 🖍 Design 🔇 HTML 🔍 Preview Words: 88 Characters: 694

Lagre Lagre og lukk Avbryt

# (5) Opprette ny ramme med budsjettområde og bevilgning

Det regnskapsmessige i forhold til bevilgning og gitte tilskudd blir håndterte gjennom begrepene ramme, budsjettområder og bevilgning. Så før man starter å legge inn vedtakene må man opprette en ramme med minimum ett budsjettområde for 2012 og et beløp som tilsvarer den bevilgning som er gitt i 2012.

| Søk ett                                  | er                                                                |                                                      | Finn poster                                             | Nulls                          | still filter KRD                                                                                 | Capittel/post                                                                              | Regionale utviklin                                                                               | gsmidler (551                                                     | .60) 💌                                                         |                     |
|------------------------------------------|-------------------------------------------------------------------|------------------------------------------------------|---------------------------------------------------------|--------------------------------|--------------------------------------------------------------------------------------------------|--------------------------------------------------------------------------------------------|--------------------------------------------------------------------------------------------------|-------------------------------------------------------------------|----------------------------------------------------------------|---------------------|
| 2                                        |                                                                   |                                                      |                                                         |                                |                                                                                                  | 4                                                                                          | 4 4 Side 2 💌 7                                                                                   | sider 🕨 🕨 I                                                       | Rader pr.si                                                    | de 1 💌              |
| Meri                                     | nfo. 🗑 Tittel på ra                                               | imme 📦                                               | Kort t                                                  | ittel                          | KRD Kapittel/p                                                                                   | ost                                                                                        |                                                                                                  | Aktiv                                                             | RAF                                                            | P1350               |
| . (                                      | Kommun                                                            | alt næringsfond 🔫                                    | KNF                                                     |                                | Regionale utvikl                                                                                 | ingsmidler (551                                                                            | .60)                                                                                             | <u>]a</u>                                                         |                                                                |                     |
|                                          |                                                                   |                                                      |                                                         |                                |                                                                                                  |                                                                                            |                                                                                                  |                                                                   |                                                                |                     |
| Saldo bu<br>Søk et                       | dsjettområder Sald<br>ter                                         | o innsatsområde   Sald                               | o balansekonto<br>Hent data og/                         | soi<br>(2)<br>for<br>(3)       | m er angitt sor<br>To stk. budsje<br>r 2012 også inn<br>"Live" regnsk                            | n rapporteri<br>ttområder i<br>lagt og lik k<br>ap i skjermt                               | ingspliktig på<br>nnlagt for hhv<br>(r.500.000,-<br>bildet etter hv                              | KRD kapiti<br>2012 og 20<br>ert som tils                          | tel/post<br>013. Bev<br>sagn reg                               | istreres.           |
| Saldo bu<br>Søk et                       | dsjettområder Sald<br>ter<br>Tittel 🝙                             | o innsatsområde   Sald<br>Bevilgning g               | o balansekonto<br>Nent data og/<br>Inn                  | (2)<br>for<br>(3)<br>Ut        | m er angitt sor<br>To stk. budsje<br>r 2012 også inn<br>"Live" regnsk                            | n rapporteri<br>ttområder i<br>lagt og lik k<br>ap i skjermt                               | ngspliktig på<br>nnlagt for hhv<br>tr.500.000,-<br>bildet etter hv<br>spoert 2 19<br>Tilbakeført | KRD kapiti<br>2012 og 20<br>ert som tils<br>Geffinklig<br>Saldo   | tel/post<br>013. Bev<br>sagn reg                               | istreres.           |
| Saldo bu<br>Søk et<br>IS<br>År<br>2013   | dsjettområder Sald<br>ter<br>Tittel<br>Midler 2013                | o innsatsområde   Sald<br>Bevilgning<br>V 0          | o balansekonto<br>ilent data og/<br>Inn<br>0            | sol<br>(2)<br>for<br>(3)<br>Ut | m er angitt son<br>To stk. budsje<br>r 2012 også inn<br>"Live" regnsk<br>Sum ramme.              | n rapporteri<br>ttområder in<br>lagt og lik k<br>ap i skjermt<br>Tilskudd                  | ningspliktig på<br>nnlagt for hhv<br>(r.500.000,-<br>bildet etter hv<br>Tilbakeført              | KRD kapiti<br>2012 og 2<br>ert som tils<br>Saldo<br>0             | tel/post<br>013. Bev<br>sagn reg<br>ner pr.side<br>Antall<br>0 | istreres.           |
| Saldo bu<br>Søk et<br>År<br>2013<br>2012 | dsjettområder Sald<br>ter<br>Tittel<br>Midler 2013<br>Midler 2012 | o innsatsområde Sald<br>Bevilgning<br>V Q<br>500 000 | o balansekonto<br>ilent data og/<br>Inn<br>0<br>140 000 | (2)<br>(2)<br>(3)<br>Ut        | m er angitt son<br>To stk. budsje<br>2012 også inn<br>"Live" regnsk<br>Sun ranne<br>0<br>640 000 | n rapporteri<br>ttområder in<br>lagt og lik k<br>ap i skjermt<br>Tilskudd<br>0<br>-250 000 | ngspliktig på<br>nnlagt for hhv<br>rr.500.000,-<br>bildet etter hv<br>Tilbakeført                | KRD kapiti<br>2012 og 20<br>ert som tils<br>saldo<br>0<br>390 000 | tel/post<br>013. Bev<br>sagn reg<br>Antall<br>0<br>Z           | istreres.<br>Avsatt |

Beskriver her kort hvordan dette registreres i programmet. Følg punktene under for å registrere ramme med budsjettområde og bevilgning. Husk å registrer "Kommunalt næringsfond" med egenskap "KRD kapittel/post" lik "Regionale utviklingsmidler (551.60)".

Under innlegging av nye rammer/budsjettområde, husk å merk de som "Aktive" (avkrysningsfelt på skjema).

(1) Opprett ny ramme

Ramme og fordeling av midler

- klikk knapp [Ny ramme] i "Ramme og fordeling", tilgjengelig fra hovedmeny "Ramme/regnskap"
   fyll ut begge sider på skjema for ramme tilsvarende som vist under
- Legg til ramme

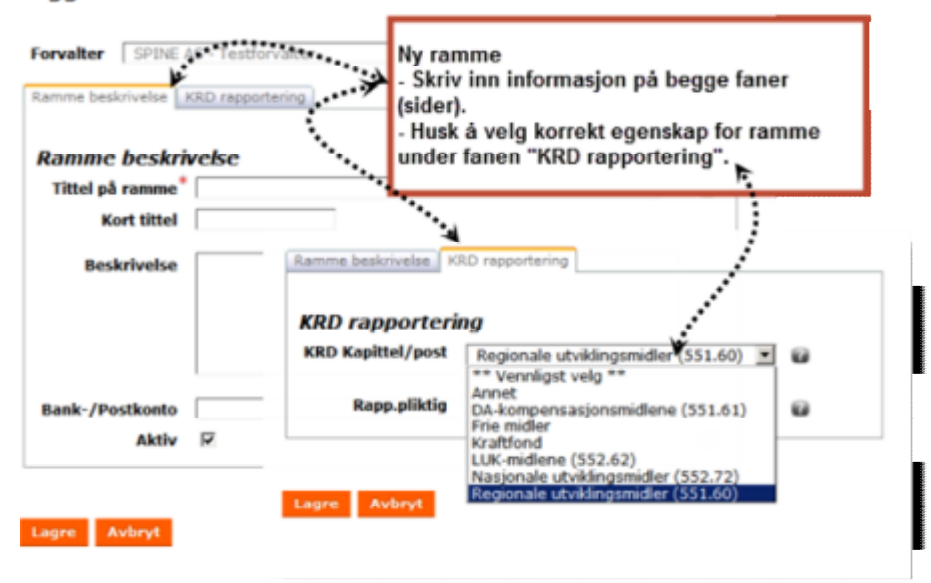

#### (2) Legg til ett eller flere budsjettområder

- etter lagring av ramme under pkt (1), klikk på tittel på ny ramme for innlegging av budsjettområder
- dette åpner register for innlegging av nye budsjettområder på ramme, klikk knappen [Nytt

#### budsjettområde]

| Tyll ut begge s                                                                        | sider på budsjettorina                                | ue skjella tilsvarenue sol                                                                                                    | in vist under                                                                                                  |                |
|----------------------------------------------------------------------------------------|-------------------------------------------------------|----------------------------------------------------------------------------------------------------|----------------------------------------------------------------------------------------------------|----------------|
| Dpprett nytt i<br>Beskrivelse budsjettor<br>Beskrivelse bu<br>Bud.år<br>Budsjettområde | mråde Epenskaper rapportecie<br>udsjettområde<br>2012 | Nytt budsjettområde<br>- Skriv inn informasjon på<br>- Husk å velg korrekt KRD<br>"Egenskap rapportering K<br>Merk! Selve bevilgningen le<br>men som en transaksjon re | i begge faner (sider)<br>informasjon under fa<br>(RD" T<br>gges ikke ran på dette<br>latert til budsjettområde | nen<br>bildet, |
| Kort tittel                                                                            |                                                       |                                                                                                    |                                                                                                    |                |
| Aktiv                                                                                  | R                                                     | Beskrivelse budsjettområde - Egensk                                                                                                    | aper rapportering KRD                                                                                          | _              |
| Regnskapskonto                                                                         | ** Vennligst velg ** 💌                                | KRD Informasjon                                                                                                    | ÷.                                                                                                    |                |
|                                                                                        |                                                       | KRD Forvalter                                                                                                    | 02-Kommuner                                                                                                    | 0              |
|                                                                                        |                                                       | KRD Midler                                                                                                    | 01-Regional utvikling ·                                                                                        | 8              |
| Laure Avbrut                                                                           |                                                       | Fylket rapporterer på vegne<br>av kommune/regionråd                                                                                                    | 01-Regional utvikling<br>02-Omstilling<br>03-Interreg<br>09-Itke apoint                                        | 0              |

- fyll ut begge sider på budsjettområde skjema tilsvarende som vist under

#### (3) Legg inn bevilgning på budsjettområde

I RF13.50 er det mulig å legge inn mange transaksjoner under et budsjettområde til forskjell fra gamle systemet RAPP13.50 hvor det var en en-til-en relasjon mellom budsjettområde og bevilgning. Dette gjør det mulig å legge inn bevilgning, renter, overførte saldo osv. på ett og samme budsjettområde. For innlegging av bevilgning under et budsjettområde anbefaler vi å først åpne "Ramme og fordeling", mao. det øverste nivået under hovedmeny "Ramme/Regnskap".

- klikk på aktiv tekst i kolonne "Bevilgning" tilsvarende som forklart på bildet under

|                              | ne og fordeling av midler                                                                                                    |                                                                                                    |                                  |                                        |                                                                      |                                                 |                                                          |                                      |                             |             |
|------------------------------|----------------------------------------------------------------------------------------------------|----------------------------------------------------------------------------------------------------|----------------------------------|----------------------------------------|----------------------------------------------------------------------|-------------------------------------------------|----------------------------------------------------------|--------------------------------------|-----------------------------|-------------|
| Søk ett<br>Mer<br>Ny ran     | Finn poste<br>Finn poste<br>Finn poste<br>Finn poste<br>Finn poste<br>Kommunalt næringsfond<br>Kopier Slett<br>Klikk a<br>Klikk a | Ny bevilgnir<br>(1) gå til øve<br>tilsvarende s<br>(2) klikk på a<br>skjermbildel<br>(3) i skjermb | g<br>som<br>aktiv<br>for<br>ilde | nivå<br>vist l<br>teks<br>korre<br>som | under hoved<br>her<br>t i kolonne "l<br>ekt budsjetto<br>åpnes klikk | dmeny "R<br>Bevilgning<br>mråde, m<br>knapp [Ny | amme/regi<br>g" i neders<br>ao. klikk pa<br>v overføring | nskap"<br>te del a<br>å tallet<br>9] | av<br><u>0</u>              | 1 <b>T</b>  |
| Saldo bu                     | idsjettområder Saldo innsatsområde Saldo Balansek                                                                                 | onto                                                                                               |                                  | tullet:                                | ll filter - 8- 1                                                     |                                                 |                                                          |                                      |                             |             |
| Søk e                        |                                                                                                    | ogyener start søk                                                                                  |                                  | Turisti                                | ar Ar Ar                                                             | Side 1                                          | 1 side   k   kk                                          | Rader nr                             | side 10                     | -           |
| Søk e<br>Søk e               | Tittel                                                                                                    | Bewilgning 🗃                                                                                       | Inn                              | Ut                                     | Sum ramme                                                            | Side 1                                          | 1 side   ▶   ▶ ▶  <br>Tilbakeført                        | Rader pr<br>Saldo                    | side 10                     | ▼<br>Avsatt |
| Søk el<br>År<br>2013         | Tittel  Kommunalt næringsfond - midler fra fylket                                                                                 | Bevilgning a                                                                                       | Inn                              | Ut                                     | Sum ramme                                                            | Side 1                                          | 1 side                                                   | Rader pr<br>Saldo<br>0               | side 10<br>Antall<br>0      | ×<br>Avsatt |
| Søk el<br>År<br>2013<br>2012 | Tittel<br>Kommunalt næringsfond - midler fra fylket                                                                               | Bewijgning<br><u>0</u>                                                                             | Inn<br>0                         | Ut<br>0                                | Sum ramme                                                            | i Side 1<br>Tilskudd<br>0<br>0                  | 1 side   >   >>  <br>Tilbakeført<br>0<br>0               | Rader pr<br>Saldo<br>O<br>O          | side 10<br>Antall<br>0<br>0 | Avsatt 0 0  |

- på skjema for ny overføring husk å velg posteringstype "Bevilgning" tilsvarende som vist under

| er U           | Itbetaling               | Meldinger                                              | Kontakter             | Ramme/regnskap               | Syst             | Postaringstype                                                                                                    |
|----------------|--------------------------|--------------------------------------------------------|-----------------------|------------------------------|------------------|----------------------------------------------------------------------------------------------------|
|                |                          |                                                        |                       | kris                         | tian hylles      | Som standard blir postering av midler til                                                                                    |
| Sti til side » | Ramme og forde           | sling av midler >> Overføri                            | nger på budsjettområd | de Kommunalt næringsfond - m | idler fra fylkel | et budsjettområde angitt som<br>posteringstype "Overføring".                                                                 |
| Ny o           | verførin                 | g                                                      |                       |                              |                  | Posteringstypen "Bevilgning" indikerer<br>opprinnelige bevilgninger på                                                       |
| Poster         | ringstype                | Bevilgning<br>** Vennligst velg **                     |                       |                              | - @ {            | budsjettområdet og blir vist i egen<br>kolonne.                                                                              |
| Poster         | Beløp /                  | annet<br>Bevilgning<br>Overføring<br>Reduksion         |                       |                              | 0<br>0           | Alle andre posteringstyper representerer<br>kun tilleggsinformasjon.                                                         |
| P<br>Bes       | Postering F<br>skrivelse | tenter<br>filbakeføring<br>Itbetaling<br>Irsavslutning | 2012                  |                              | •                | Husk angi negative tall for alle<br>posteringer som skal redusere midler på<br>budsjettområdet, som f.eks.<br>utebetalinger. |

- etter lagring av bevilgning gjenta innlegging av flere overføringer om behov

### (6) Legg inn rapporteringspliktige vedtak som "Forenklet tilsagn"

Når ramme, budsjettområde og bevilgning er opprettet kan du gå til søknadsregister og starte innlegging av vedtakene som skal rapporteres til KRD i 2012. Benytt knappen [Nytt forenklet tilsagn] under tabell for innlegging av nytt vedtak. Prosess for innlegging av "Forenkelt tilsagn er forklart i online brukermanual.

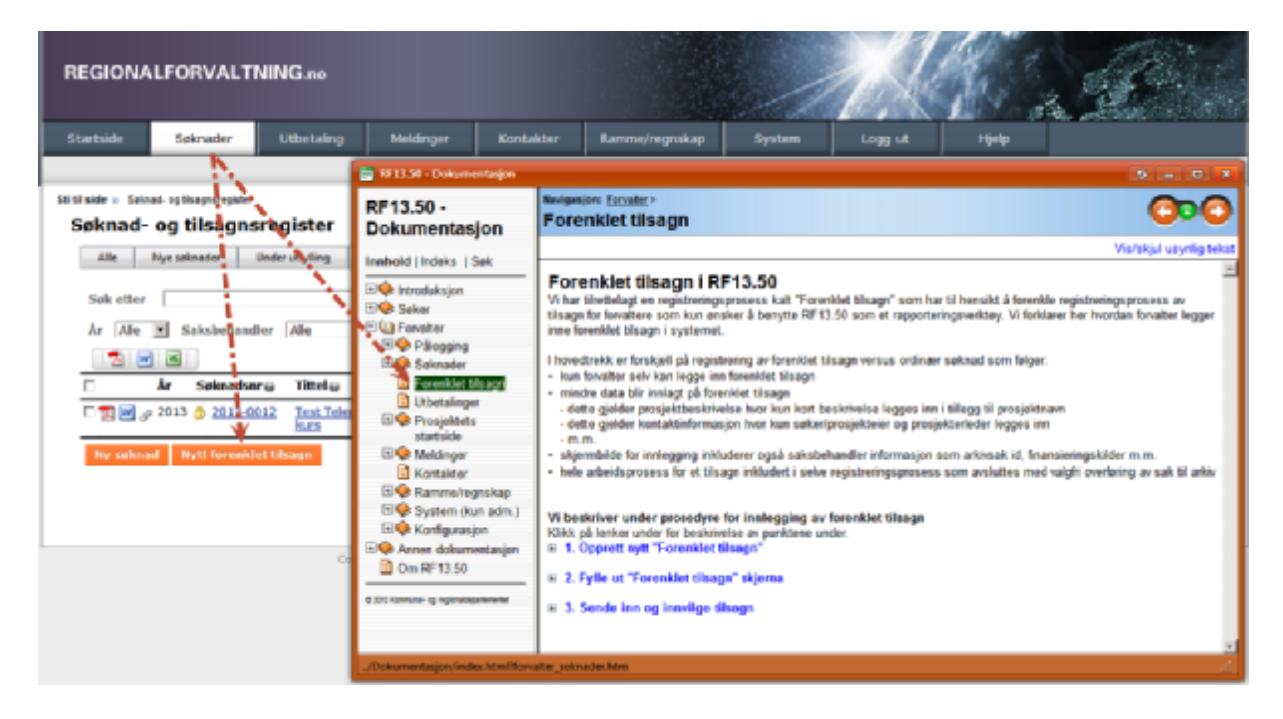

Utfylling av skjema for forenklet tilsagn er forklart i eget kapittel i brukermanual. Husk å avslutt utfylling av forenklet tilsagn ved å sende det inn. I denne kontekst er "Sende inn" det samme som å innvilge tilsagnet og saken får status "Innvilget". For alle innlagte tilsagn vil det som er innlagt under "Finansieringskilde" vises i regnskapet for ramme og budsjettområdet.